# 1. Introduction

This guide is for Curtin University workers and students to report Incidents, Hazards and Positive Safety Observations using the <u>CHARM pocketSafety app.</u>

The CHARM *pocketSafety* app is available for iPhones, iPads and Android devices on the <u>Apple App</u> and <u>Google Play stores</u>.

# 2. How to Login

- 1. Download the free *pocketSafety* app from
- 2. the <u>Apple App</u> or <u>Google Play stores</u>.
- 3. Once installed, open the *pocketSafety* app for the first time
- Select the red and yellow cloud icon icon click on Riskcloud Production and enter 5100 in the Access Code section. Click Save.

### \*Please ensure Production is ticked and RiskWare Production (OLD) is not ticked

- <u>Curtin Staff and Students</u>: Click the Log In button and sign in to the Curtin Portal using your Curtin credentials.
- When you log in, the app will lock to your login credentials, so you won't need to log in again unless you log out of the app.
- If you are sharing a device, log out of the app after use by clicking on the triple line icon on the top left hand side of the screen and select Log Out.

# 3. Reporting an Incident / Hazard

- 8. Once logged in, navigate between functions by
  - tapping the menuicon  $\equiv$

## Dashboard Icons:

My Drafts - View any draft incident/hazard reports that have not yet been submitted My Active – View incidents/hazards you are involved in. E.g. injured person My Groups – View incidents/hazards on the Incident/Hazard Register depending on your level of access.

## To report an Incident/Hazard

- 9. Click on the menu = icon, Report Incident or Hazard and then select Incident or Hazard
- 10. Press each question field to and enter all Incident/Hazard details.
- 11. Once completed press the *Draft* button to save as a draft and press *Submit* to submit the completed Incident/Hazard form. The incident/hazard will integrate with CHARM once online.
- 12. Please note: Incident/hazards saved as a draft can only be accessed on the device where it was saved. If you save an Incident/Hazard as a draft, you will need to complete and submit it on the same device.

**For more information** on completing the Incident/Hazard form, please view the <u>CHARM Reporting an Incident</u> <u>Quick Guide</u> or <u>CHARM Reporting a Hazard Quick Guide</u>.

Health and Safety

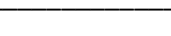

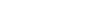

Page 1 of 2

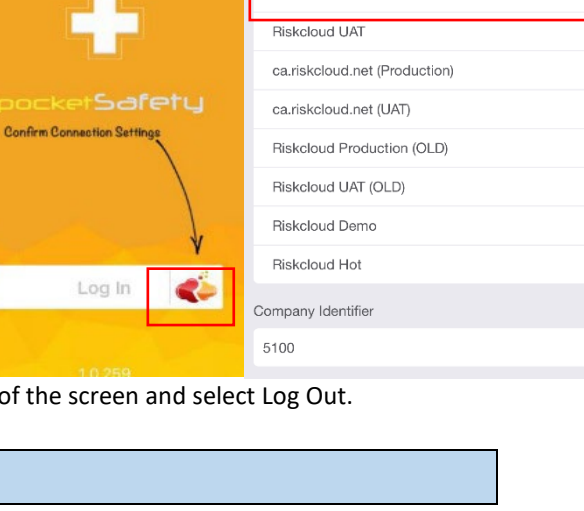

< Back

Incident Details

What?

When?

& Where?

Assian to

Consequence Rating

Consequence Rating

Manager/Supervisor

Your Actions

Witness Details

Add Photos

Additional details (optional)

New Incident

Cancel

Connection Settings

Connect to riskcloud.NET

Riskcloud Production

7 \$ 81%

9:50 am

11:11 am

Dashhoard

\* 76% =

2

2

75

Il Optus 🗟

My Drafts

My Active

My Groups

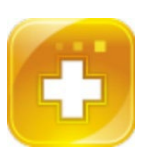

rapi Settings

Save

#### 4. Reporting a Positive Safety Observation

#### To Report a Positive Safety Observation via the PocketSafety app

- 1. From the Dashboard screen, tap the menuicon on the top left hand side of the app  $\equiv$
- 2. Select Positive Safety Observation
- 3. Press each question field and enter the relevant details "Who? When? What?"
- 4. Once completed, press the *Submit Positive Safety Observation* button to submit the Positive Safety Observation. The Positive Safety Observation will integrate with CHARM and can be viewed online.
- 5. To access CHARM online, **Staff:** log in to the <u>Staff Portal</u>, click the CHARM icon located on the application wheel. **Students:** access CHARM by logging in to <u>OASIS</u> click on the "My Campus" tab and click on the CHARM icon.
- 6. Once logged in to CHARM, click on the **Positive Safety Observation** icon from your CHARM dashboard.

For more information on reporting Positive Safety Observations refer to the <u>CHARM Positive Safety</u> <u>Observation Guide</u>

|   | 9:46 am Mon 6 Sep             |                                    | 奈 72% ■     | ), |
|---|-------------------------------|------------------------------------|-------------|----|
| 1 |                               | New Positive Safety Observation    |             |    |
|   | Positive Safety Observation   |                                    |             |    |
|   | 🔹 Who?                        |                                    | <b>&gt;</b> |    |
| 3 | When?                         |                                    | <b>&gt;</b> |    |
|   | ⑦ What?                       |                                    | >           |    |
|   | Additional Details (Optional) |                                    |             |    |
|   | Add Photo                     |                                    | >           |    |
| 4 |                               | Submit Positive Safety Observation |             |    |
|   |                               |                                    |             |    |